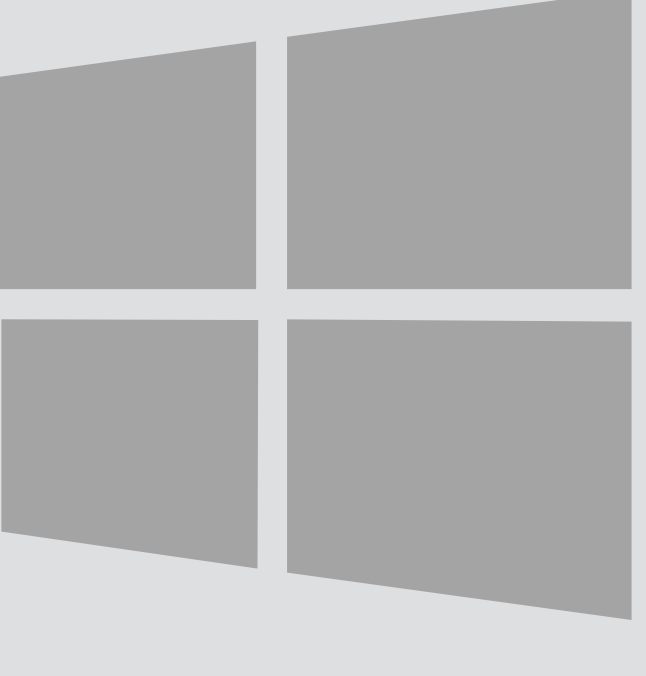

# Windows 10

## Eduroam Wireless Connection

For use by: Version: Date: Owner: Students and employees 1.0 25-08-2015 SSC ICT

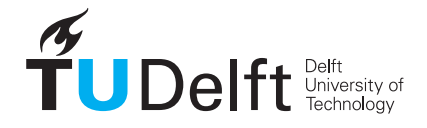

**Challenge the future** 

(this page was intentionally left blank)

### Before you begin

The following instruction is supported by the TU Delft and has been tested to be working. However, we offer this manual to you as an extra service. So in case you have a configuration or version of Windows 10 other than the one described here and you have problems establishing a connection, neither ICT nor a Servicepoint will be able to help you to make a successful connection.

#### Prerequisites

In order to make a successful connection, make sure that all your wireless hardware is installed, switched on and managed by Windows and that you have the latest updates for Windows installed. Wireless profile installation

#### Step 1

Click on the network icon.

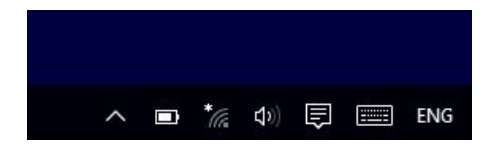

#### Step 3

#### Click on eduroam.

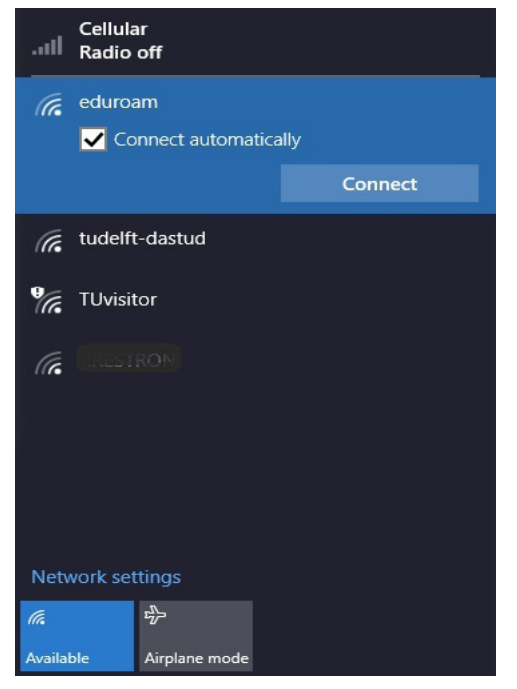

#### Step 2

The available connection will be shown.

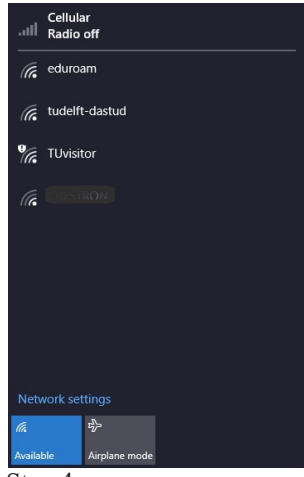

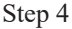

For both students and employees, enter your **netid@tudelft.nl** and your **netid password**. \*This may look like your email adress but it is not.

#### Click OK.

| ← Settings         |                                   | -              | Х |
|--------------------|-----------------------------------|----------------|---|
| NETWORK & INTERNET |                                   | Find a setting | P |
| Wi-Fi              | Wi-Fi                             |                |   |
| Airplane mode      | On                                |                |   |
| Cellular           | eduroam                           |                |   |
| Data usage         | Enter your user name and password |                |   |
| Mobile hotspot     | Use my Windows user account       |                |   |
| VPN                | demo-ID@tudelft.nl                |                |   |
| Dial-up            | ••••••                            | ୍              |   |
| Ethernet           | Connect using a cortificate       |                |   |
| Proxy              | OK                                | Cancel         |   |
|                    | tudelft-dastud                    |                |   |
|                    | TUvisitor                         |                |   |
|                    | CRESTRON                          |                |   |

#### Step 5

Click on **Connect** to confirm the certificate. If you first want to check the certificate, click on Show certificate details. Server thumbprint has to be the same!

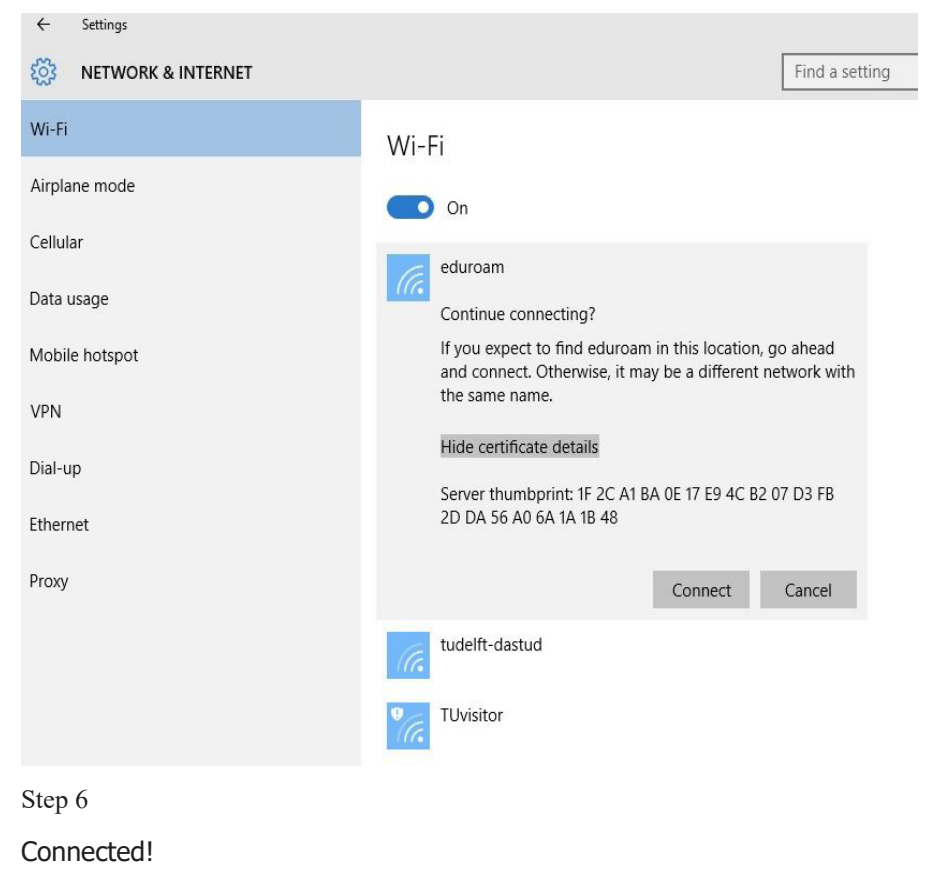

#### Settings ~ र्द्धे **NETWORK & INTERNET** Find a setting Wi-Fi Wi-Fi Airplane mode On Cellular eduroam Connected Data usage Disconnect Mobile hotspot VPN tudelft-dastud